## Multi-Factor Authentication

### Step 1: Adding Authentication Methods for MFA

1. Before you add authentication methods, download the Authenticator App to your mobile device. Search for the Microsoft Authenticator App in the Apple Store or Google Play. The logo is the same for both.

#### **Apple Devices:**

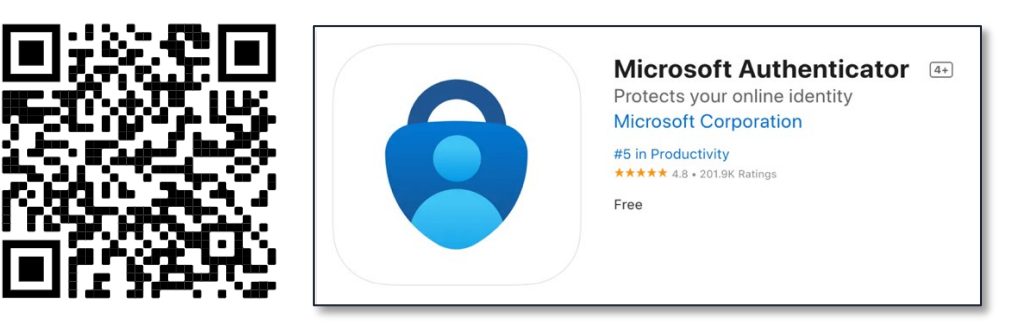

#### **Android Devices:**

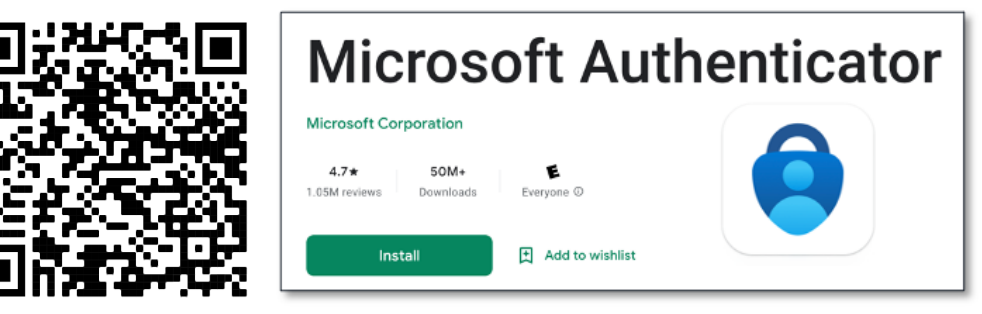

- 2. Follow the instructions within the app to set up your account using your Delaware Tech credentials.
- 3. To begin adding authentication methods, log into Microsoft Office with the following link: <u>https://mysignins.microsoft.com/security-info</u>

4. Select "Add sign-in method"

| Security info<br>These are the methods you use to sign into your account or reset your password. |  |  |  |  |  |  |  |
|--------------------------------------------------------------------------------------------------|--|--|--|--|--|--|--|
| Default sign-in method:                                                                          |  |  |  |  |  |  |  |
| + Add sign-in method                                                                             |  |  |  |  |  |  |  |
| S Phone                                                                                          |  |  |  |  |  |  |  |
| S Office phone                                                                                   |  |  |  |  |  |  |  |
| Dicrosoft Authenticator                                                                          |  |  |  |  |  |  |  |
| Email                                                                                            |  |  |  |  |  |  |  |

5. Select the drop-down menu and choose which method you would like to use. (We recommend the Authenticator App.) You can add as many as you would like.

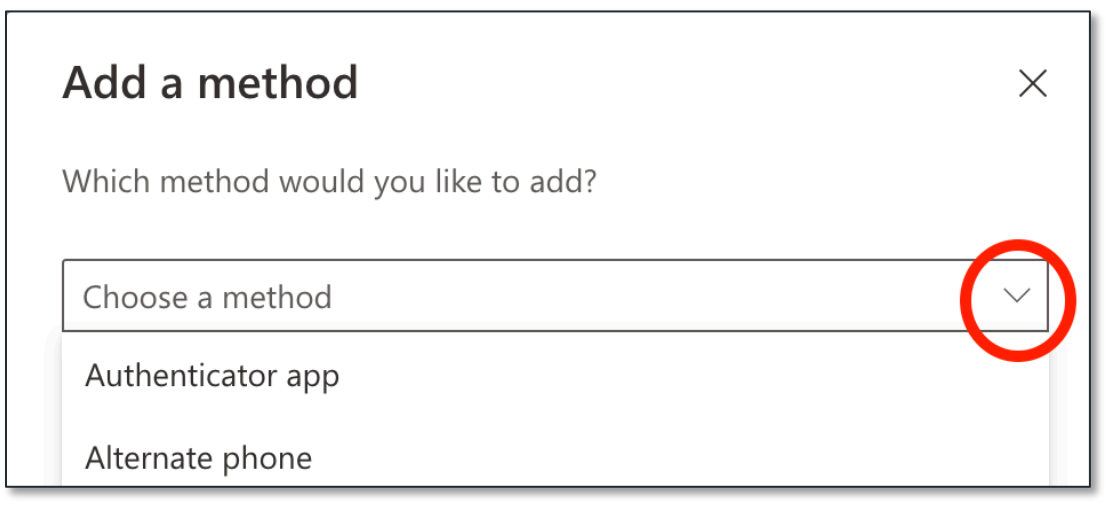

6. Once you have added your Authentication methods, go to Default sign-in method, and select "Change."

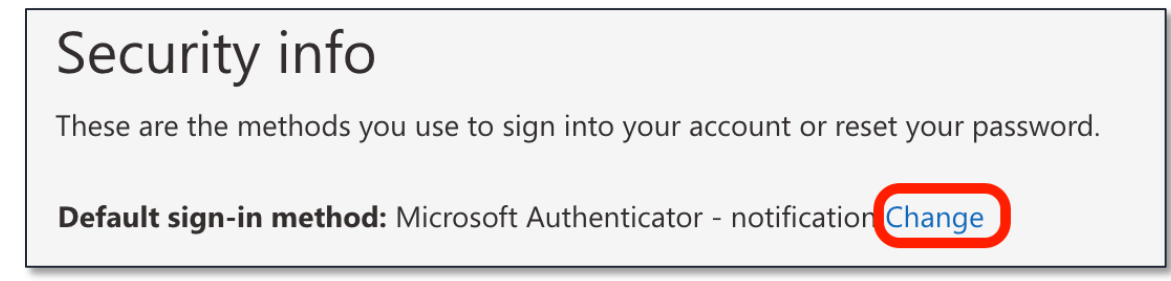

7. Select whichever authentication method you would like to have as your main way of verification. You are now ready for MFA.

# Step 2: Updating your contact information with additional phone numbers

1. Log into MyDTCC at <u>https://my.dtcc.edu</u>. Under "Services/Resources," select "General Apps." (This could be next to or below the announcements depending on your browser.)

| * | <b>≡</b> Q s | Search for page, content or any a |           |                              |                                 |
|---|--------------|-----------------------------------|-----------|------------------------------|---------------------------------|
|   | Employ       | vee Resources                     |           |                              |                                 |
| ŵ |              | Request Anno                      | puncement | Services / Resources         | Expand All                      |
| â | Office of    | the President                     |           |                              |                                 |
| D | Date         | Title                             | From      | General Apps                 | >                               |
|   |              |                                   |           | College Initiatives          | >                               |
|   | Collegew     | vide                              |           | Academic Affairs             | Institutional Effectiveness & > |
| 3 | Date         | Title                             | From      | Campus Safety                | Legal Affairs                   |
| 2 |              |                                   |           | Employee Professional Lear > | Library >                       |
| 9 |              |                                   |           | Finance / Facilities         | Marketing >                     |
|   |              |                                   |           | Human Resources              | Office of Research & Analyti 🔉  |
|   |              |                                   |           | Information and Instruction  | Student Affairs                 |

2. Select "Manage My Account"

| Services / Resources Expand All |                            |  |  |  |  |  |
|---------------------------------|----------------------------|--|--|--|--|--|
| General Apps                    | ♥                          |  |  |  |  |  |
| Courses / D2L                   | Google Drive               |  |  |  |  |  |
| Degree Works                    | Manage My Account          |  |  |  |  |  |
| Delaware Tech Alert             | Office 365                 |  |  |  |  |  |
| Delaware Tech Mobile App        | Remote Access              |  |  |  |  |  |
| Email                           | Student Information System |  |  |  |  |  |
| Employee Directory              | Zoom                       |  |  |  |  |  |
| Google Calendar                 |                            |  |  |  |  |  |

3. Select "Personal Info" followed by, "Change Email or Address/Phone

| DELAWARE<br>TECHNICAL COMMUNITY<br>COLLEGE |       |                 |            |                                                                                 |        |  |  |  |
|--------------------------------------------|-------|-----------------|------------|---------------------------------------------------------------------------------|--------|--|--|--|
| Account                                    | Email | Directory Photo | Password 👻 | Personal Info 👻                                                                 | Муртсс |  |  |  |
|                                            |       |                 |            | Change Email or Address/Phone<br>Electronic Consent<br>Welcome to Your Account! |        |  |  |  |

4. Select "Update Address and Phone Number

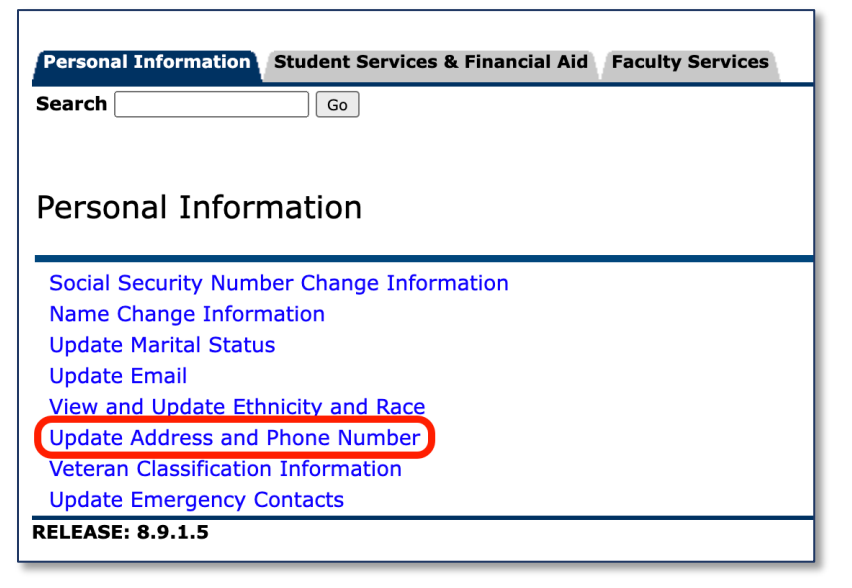

5. Select "Add a Phone Number Only"

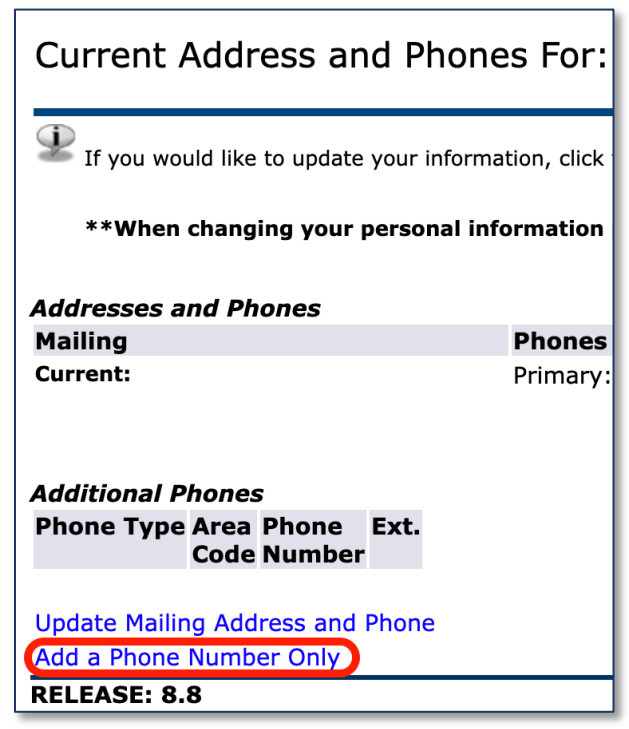

6. Add any additional phone numbers to your personal information.

For more information on MFA visit: <u>https://iit.dtcc.edu/multi-factor-authentication/</u>